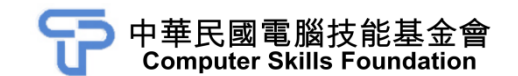

# 響應式網頁設計 RWD 範例試卷

### 【認證說明與注意事項】

- 一、本項考試為操作題,所需總時間為80分鐘,時間結束前需完成所有考試動作。 成績計算滿分為100分,合格分數70分。
- 二、操作題為三大題,第一大題 30 分、第二大題 35 分、第三大題 35 分,總計 100 分。
- 三、操作題所需的檔案皆於 C:\ANS.csf\各指定資料夾讀取,圖片檔位於各題中 images 資料夾中。題目存檔方式,請依題目指示儲存於各指定資料夾,作答測 驗結束前必須自行存檔,並關閉操作軟體,檔案名稱錯誤或未符合存檔規定及 未自行存檔者,均不予計分。
- 四、操作題每大題之各評分點彼此均有相互關聯,作答不完整,將影響各評分點之 得分,請特別注意。題意內未要求修改之設定值,以原始設定為準,不需另設。
- 五、試卷內0為阿拉伯數字,O為英文字母,作答時請先確認。所有滑鼠左右鍵位 之訂定,以右手操作方式為準,操作者請自行對應鍵位。
- 六、有問題請舉手發問,切勿私下交談。

壹、操作題 100%(第一題 30 分、第二題至第三題每題 35 分)

一、1px 也不差的網頁排版術

1. 題目說明:

身為專業的網頁設計師,您必須針對各個HTML標籤、CSS樣式都瞭若指掌, 甚至 1px 也不差的將設計稿完美呈現,一塊來挑戰看看吧!

| 96 x 96 | title lorem<br>Lorem ipsum dolor sit amet, consectetur<br>adipiscing elit, sed do eiusmod tempor<br>incididunt ut labore | 216 - 216        |  |
|---------|----------------------------------------------------------------------------------------------------|------------------|--|
| 96 x 96 | title lorem<br>Lorem ipsum dolor sit amet, consectetur<br>adipiscing elit, sed do eiusmod tempor<br>incididunt ut labore | <b>ΣΤΟ Χ ΣΤΟ</b> |  |
|         | Lorem ipsum dolor sit ame                                                                                                | et.              |  |

- 2. 作答須知:
  - (1) 題目所需的檔案位於 C:\ANS.CSF\RD01 資料夾,圖片及其它多媒體元素 檔案置於 images 資料夾。
  - (2) 請依設計需求進行作答,編輯過的檔案,請以原檔名儲存於原路徑。
- 3. 設計項目:
  - (1) 準備工作:
    - 開啟新的 HTML5 文件並存檔,命名為 index.html。
    - 標題:1px 也不差的排版術。
    - 請連結 css 資料夾中的 main.css, 檔案中樣式請勿設定 height 數值。
  - (2) PC 版面樣式:
    - 請在最外層設計一個 div 容器, class 請命名為 container, 設置寬度 為 640px, 並水平居中於網頁中間。
    - 請使用 Flex 語法, 讓版面左側為最新消息區塊、右側為廣告圖示區 塊。
    - 左側最新消息區塊,包含兩個項目,分別有圖片、標題和內文段落。
      文字內容請置入 text.txt,標題文字大小為 20px、行高 1.2,文字內容請保持一行;內文段落文字大小為 16px、行高 1.5,文字內容請保持三行。
    - 左側最新消息區塊,圖片請使用 96.png 檔案;右側廣告圖示區塊, 圖片請使用 216.png 檔案。
    - 請使用內距和外距調整版面,效果請參考展示檔。

| 96 x 96 | title lorem<br>Lorem ipsum dolor sit amet, consectetur<br>adipiscing elit, sed do eiusmod tempor<br>incididunt ut labore | 216 y 216 |  |
|---------|----------------------------------------------------------------------------------------------------|-----------|--|
| 96 x 96 | title lorem<br>Lorem ipsum dolor sit amet, consectetur<br>adipiscing elit, sed do eiusmod tempor<br>incididunt ut labore |           |  |

- (3) Footer 頁尾:
  - 使用段落標籤製作,文字內容請置入 text.txt,文字水平、垂直置中、 大小為 16px、行高為 1.5。
  - 請使用內距調整版面,使 Footer 區塊高度為 120px,效果請參考展示檔。

| 96 x 96                     | title lorem<br>Lorem ipsum dolor sit amet, consectetur<br>adipiscing elit, sed do eiusmod tempor<br>incididunt ut labore |           |  |  |  |
|-----------------------------|----------------------------------------------------------------------------------------------------|-----------|--|--|--|
| 96 x 96                     | title lorem<br>Lorem ipsum dolor sit amet, consectetur<br>adipiscing elit, sed do eiusmod tempor<br>incididunt ut labore | 216 x 216 |  |  |  |
| Lorem ipsum dolor sit amet. |                                                                                                    |           |  |  |  |

(4) Mobile 版面樣式,螢幕解析度為 640px 以下時:

- 手機版樣式時,請讓最新消息區塊在最上方,第二區塊為廣告區 塊。
- 請使用內距和外距調整版面,效果請參考展示檔。

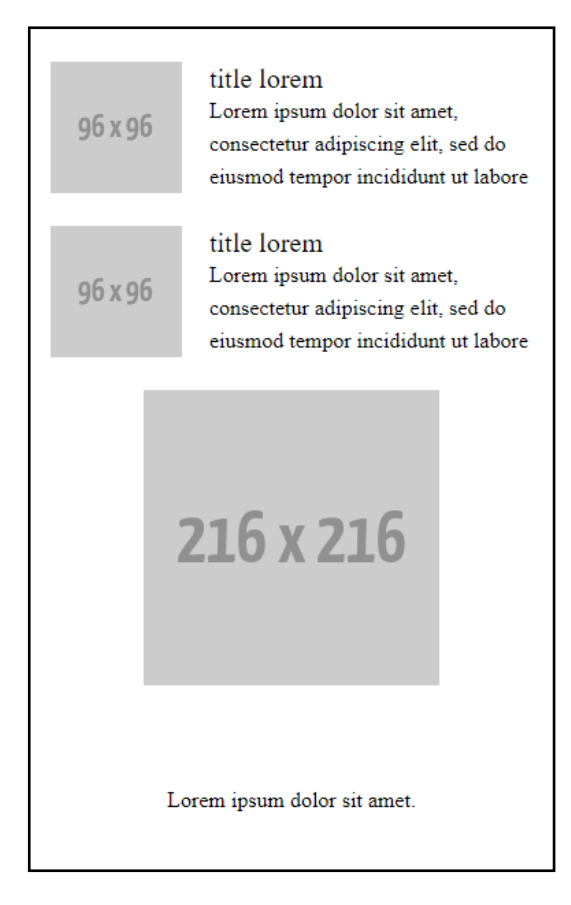

#### 4. 評分項目:

| 設計項目 | 配分 | 得分 |
|------|----|----|
| (1)  | 2  |    |
| (2)  | 15 |    |
| (3)  | 3  |    |
| (4)  | 10 |    |
| 總分   | 30 |    |

二、Natural Life

1. 題目說明:

使用 Bootstrap 快速製作網頁,已經成為 RWD 初學者的重要工具。同時,在 網頁主視覺區域置入全螢幕的 video,對使用者而言,是很具張力的視覺體 驗,一起來試試這一題,做個會動的網頁吧!

| Natural Life                                                                                                    |
|----------------------------------------------------------------------------------------------------|
|                                                                                                    |
|                                                                                                    |
|                                                                                                    |
|                                                                                                    |
| Enjoying Natural Life                                                                                                    |
| Lorem ipsum dolor sit amet consectetur adiplisicing elit.<br>Laudantium modi iste nostrum aperiam que perspiciatis distinctio |
| repelfendus eveniet nem                                                                                                    |
| Booking Up                                                                                                    |
|                                                                                                    |
|                                                                                                    |
|                                                                                                    |
|                                                                                                    |
|                                                                                                    |
| Book Your Natural Life                                                                                                    |
| Email address                                                                                                    |
| We'll never share your email with anyone else.                                                                                |
| Password                                                                                                    |
| Check me out                                                                                                    |
|                                                                                                    |
| SUBMIT                                                                                                    |
|                                                                                                    |
|                                                                                                    |

- 2. 作答須知:
  - (1) 題目所需的檔案位於 C:\ANS.CSF\RD02 資料夾,圖片及其它多媒體元素 檔案置於 images 資料夾。
  - (2) 請依設計需求進行作答,編輯過的檔案,請以原檔名儲存於原路徑。
  - (3) 相關連結路徑置於 link.txt 文件中。
- 3. 設計項目:
  - 設定 Bootstrap 環境:參考 link.txt,請使用 CDN 方式連結 Bootstrap 5 的 css、js。
  - (2) 在 Navigation 中設計導覽列:
    - 使用 nav 標籤製作導覽列,並調整 Bootstrap Class 組合,讓導覽列 固定於網頁上方。
    - 插入 NLogo.png 檔案,製作空連結,連結請套用 navbar-brand 類別 樣式並利用 Spacing Class 使 Logo 水平置中於版面,效果請參考展 示檔。

### Natural Life

[第 4 頁 / 共 11 頁]

- (3) 在 Video 中設計 mp4 影片:
  - 請依照下方版面進行設計。
  - 請在#video 中置入 forest.mp4 影片,使影片靜音、自動循環播放, 並且能跨平台顯示。

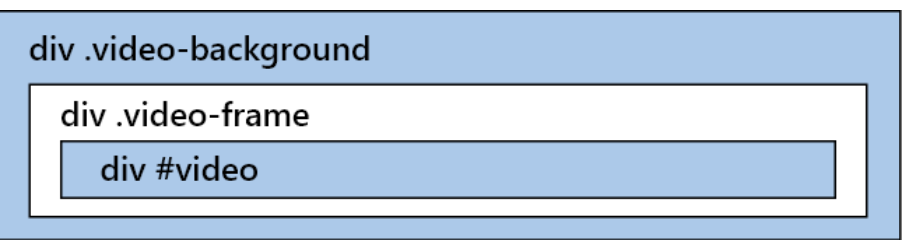

- (4) 在 Caption 中設計內容:
  - 建立 div 並套用 caption 類別樣式, 套用 Bootstrap Class 使內容水平 置中。
  - 使用 h1 標籤建立標題、使用 h3 標籤建立內文。
  - 使用 Bootstrap Class 建立僅具有亮色外框的大型按鈕,按鈕文字為 「Booking Up」,點擊後連結至#booking 區塊。
  - 調整 main.css,定位此區塊內容距離版面上方 35%,覆蓋在 forest.mp4 影片之上,且文字顏色為#eee、上下內距為 0、左右外 距為 10%,效果請參考展示檔。

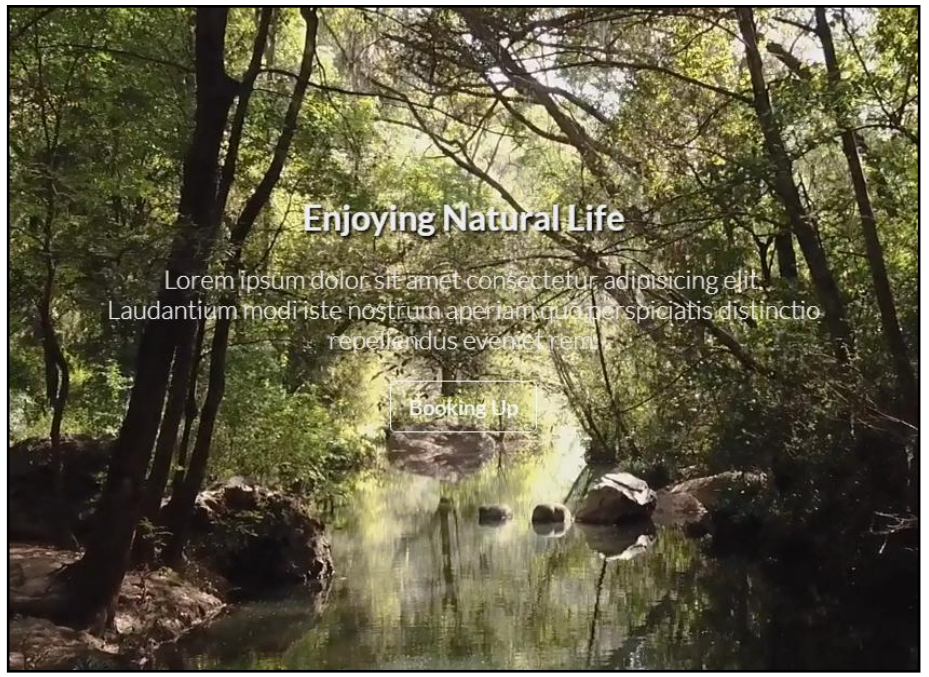

- (5) 在 Booking 中設計內容:
  - 製作響應式版面,此區塊內容在Medium裝置寬度時顯示8個欄寬、 文字水平置中。
  - 使用 h1 標籤建立標題。
  - 建立 Bootstrap 基本表單,表單內容包含 Email 輸入、Email 幫助說明、
    Password 輸入、核取區塊和 Submit 按鈕,效果請參考展示檔。

| Book Your Natural Life                                     |  |
|------------------------------------------------------------|--|
| We'll never share your email with anyone else.<br>Password |  |
| Check me out                                               |  |
|                                                            |  |

- (6) 設計 main.css 樣式:
  - 導覽列背景色設定為不透明度 60% 的黑色。
  - 請將 forest.mp4 影片位置固定在背景並在上方套用一層不透明度 30%的黑色背景。
  - 調整「Booking Up」按鈕,具有半徑 40px 的圓角、上下內距為 10px、 左右外距為 30px,以及按鈕文字尺寸為 1.5rem,當滑鼠移入按鈕時, 背景色改為#f5b333,效果請參考展示檔。

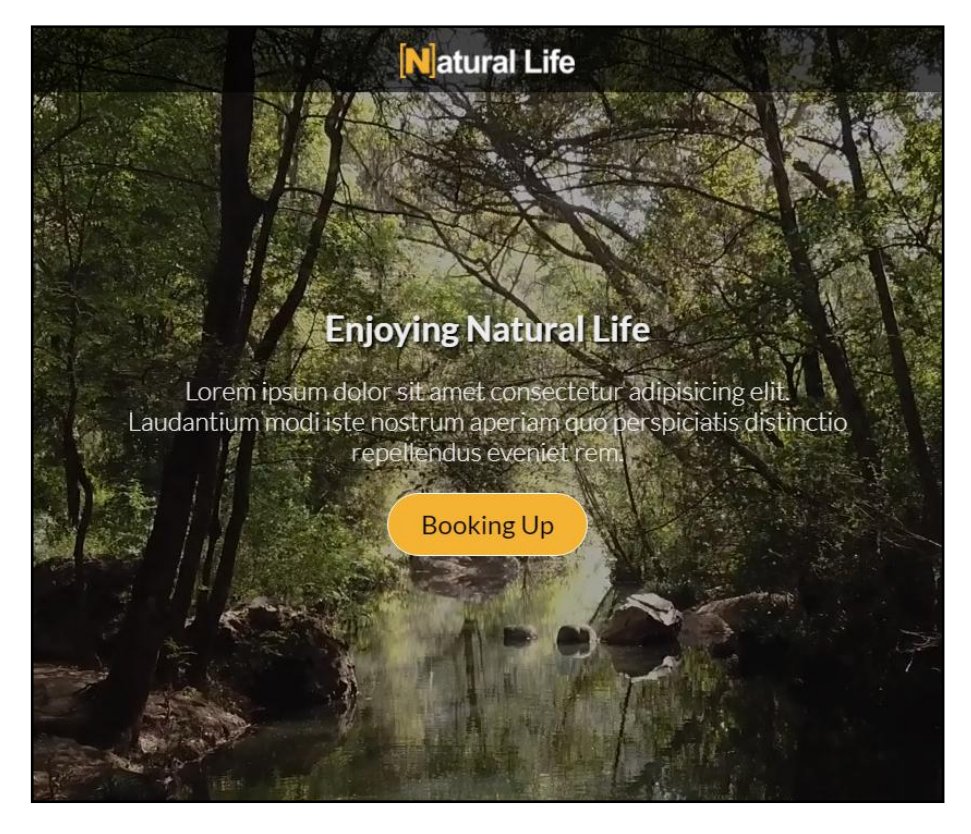

# 4. 評分項目:

| 設計項目 | 配分 | 得分 |
|------|----|----|
| (1)  | 3  |    |
| (2)  | 4  |    |
| (3)  | 4  |    |
| (4)  | 8  |    |
| (5)  | 8  |    |
| (6)  | 8  |    |
| 總分   | 35 |    |

#### 三、多個書籍資訊

1. 題目說明:

熟悉 Bootstrap 的 layout 編排以及互動元件效果,就能夠輕鬆做出市面上 30% 的商品列表,也能套用常見的動畫效果,此題目將會使用到 Bootstrap 裡的 Dropdowns、Modal、Navbar 等元件,一塊來挑戰看看吧!

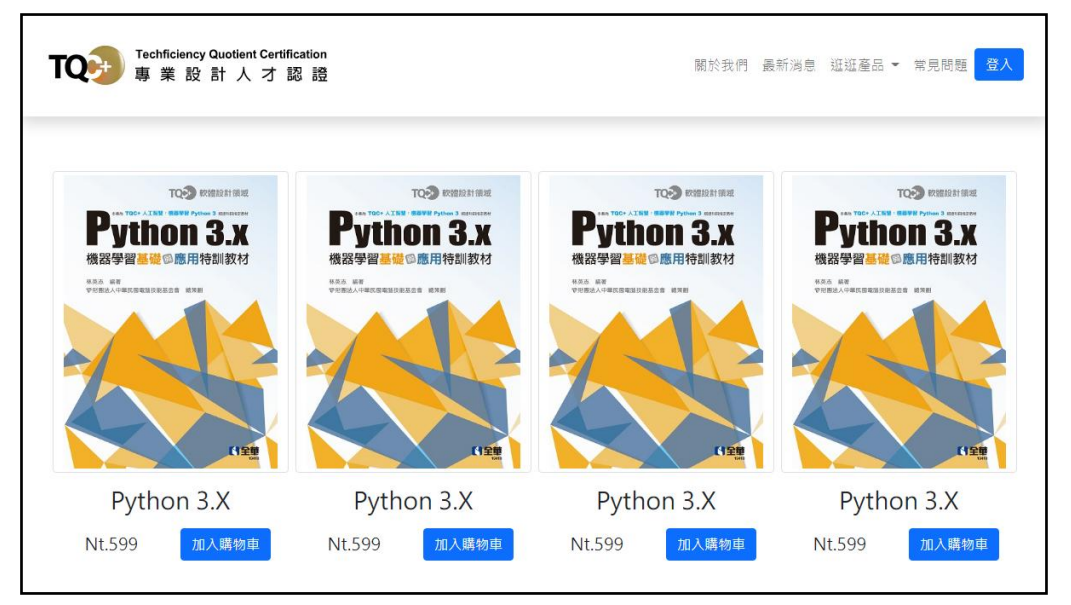

- 2. 作答須知:
  - (1) 題目所需的檔案位於 C:\ANS.CSF\RD03 資料夾,圖片及其它多媒體元素 檔案置於 images 資料夾。
  - (2) 請依設計需求進行作答,編輯過的檔案,請以原檔名儲存於原路徑。
  - (3) 相關連結路徑置於 link.txt 文件中。
- 3. 設計項目:
  - (1) 準備工作:
    - 將 CSS 資料夾內的 main.css 並連結至檔案中。
    - 參考 link.txt,請使用 CDN 方式連結 Bootstrap 5 的 css、js。
  - (2) header 區塊樣式:
    - 使用 Navbar 元件設計導覽列, Logo 請插入 TQCPlus\_Logo-Lsvg 檔案,選單請依序填入 navbar.txt 內容。
    - Logo 靠左對齊、選單列靠右對齊,並調整導覽列 class 樣式,製作 白色背景、陰影、內距和下方外距效果。
    - 左側 Logo 具有響應式效果,最大寬度為 340px,若裝置寬度小於 376px時,最大寬度為 240px,效果請參考展示檔。
    - 右側選單列最後一項請使用 Primary 樣式製作「登入」按鈕。

| Techficiency Quotient Certification<br>專業設計人才認證 | 關於我們 最新消息 逛逛產品 ▼ 常見問題 登入<br>建築設計領域 |
|-------------------------------------------------|------------------------------------|
|                                                 | 工程設計領域                             |
|                                                 | 電路設計領域                             |
|                                                 | 軟體設計領域                             |
|                                                 | 視傳設計領域                             |
|                                                 | 跨域設計領域                             |
|                                                 |                                    |

- (3) 登入按鈕效果:
  - 請設定點擊導覽列「登入」按鈕後,會從頁面左側顯示登入區塊, 此區塊請使用 Offcanvas 元件和 Forms 表單的 Input group 製作。
  - 登入區塊包含標題、帳號輸入、密碼輸入與送出按鈕,文字請填入 login.txt 內容,效果請參考展示檔。

| 歡迎加入TQC                                 | × |                                                  |
|-----------------------------------------|---|--------------------------------------------------|
| 4. 使 5. 使 5. 使 5. 使 5. 使 5. 使 5. 使 5. 使 |   | 潮於找们 頭制洞忌 雄雄產品 <sup>•</sup> 希兄问题 <mark>豆八</mark> |
| Enter email                             |   |                                                  |
| 密碼                                      |   |                                                  |
| Password                                |   |                                                  |
| 送出                                      |   |                                                  |
|                                         |   |                                                  |
|                                         |   |                                                  |

- (4) 中間商品區塊:
  - 請使用 Default container 與格線系統進行設計,使產品區塊水平置中。
  - 產品區塊包含四個相同產品,產品圖片請置入 python.jpeg 檔案, 並包含h3字體樣式的「Python 3.X」產品名稱、h5字體樣式的「Nt.599」 價格說明與 Primary 樣式的「加入購物車」按鈕。
  - 在 Large 螢幕尺寸以上時,每一列顯示 4 個產品,否則每列顯示 2 個產品。
  - 產品圖片請使用 Images Class 樣式製作 1px 的圓角邊框,產品名稱 請滿版呈現、價格說明和按鈕各使用一半寬度,請調整元素間距且 文字內容水平、垂直皆置中,效果請參考展示檔。

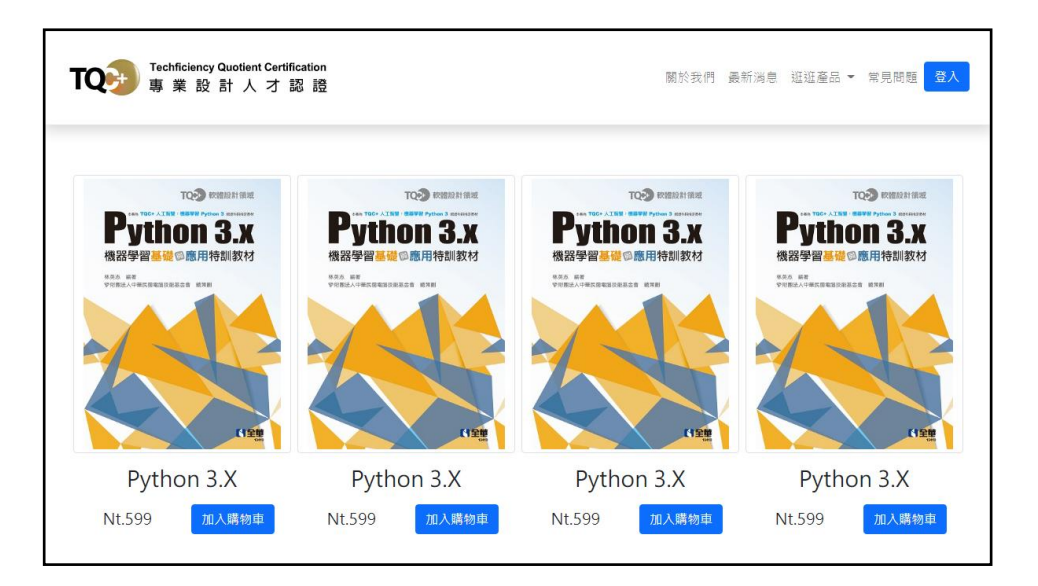

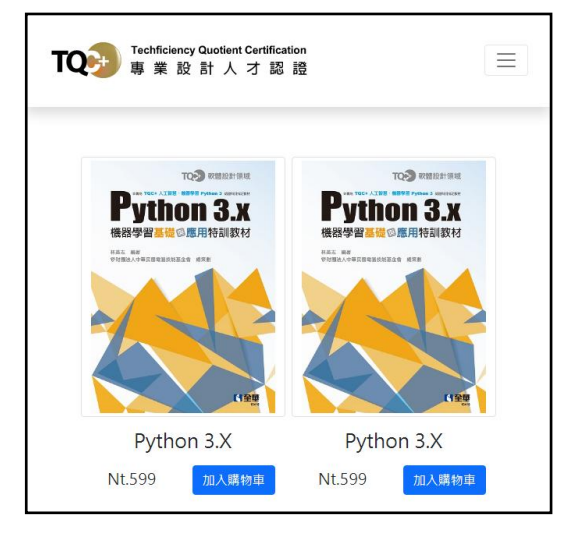

- (5) 加入購物車按鈕效果:
  - 請設定點擊「加入購物車」按鈕後,會觸發互動視窗(Modal)元件, 顯示已成功將品項加入購物車,效果請參考展示檔。

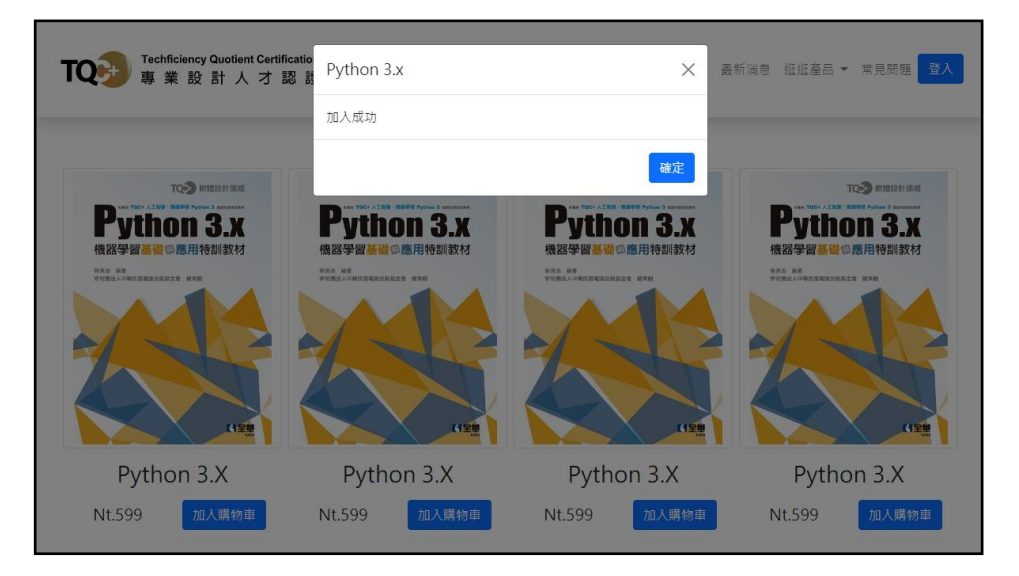

[第 10 頁 / 共 11 頁]

# 4. 評分項目:

| 設計項目 | 配分 | 得分 |
|------|----|----|
| (1)  | 3  |    |
| (2)  | 8  |    |
| (3)  | 8  |    |
| (4)  | 8  |    |
| (5)  | 8  |    |
| 總分   | 35 |    |